## 邵阳职院

## 智慧校园线上报修系统使用教程

## 1. 维修

2.1 进入报修页面后,接单报修点击"未接单(抢单)";可一键接单或快捷操作接单。

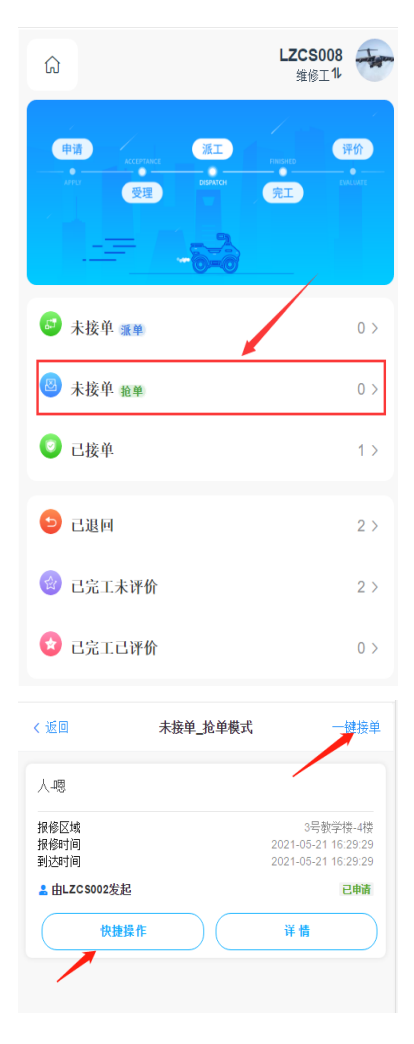

查看详情

| く 返回         | 报修详情                                      | 操作 |  |  |  |
|--------------|-------------------------------------------|----|--|--|--|
| 报修信息         |                                           |    |  |  |  |
| 7            | 报修人: LZCS002<br>报修时间: 2021-05-21 16:29:29 | 9  |  |  |  |
| 工单编号         | 1395657990866079744                       |    |  |  |  |
| 报修模式         | 抢单模式                                      |    |  |  |  |
| 报修地址         | 3号教学楼-4楼                                  |    |  |  |  |
| 详细地址         | ٨.                                        |    |  |  |  |
| 报修项目         | 消防设施-消防喷头-喷头漏水                            |    |  |  |  |
| 报修详情         | 嗯                                         |    |  |  |  |
| 报修轨迹         |                                           |    |  |  |  |
| ●申请          |                                           |    |  |  |  |
| 申请人员:LZCS002 |                                           |    |  |  |  |
| 申请时          | 申请时间: 2021-05-21 16:29:29                 |    |  |  |  |

2.2 已接单

更新维修单点击"已接单";维修人员接到维修单后有三种状态:进度 更新、退回、完工。

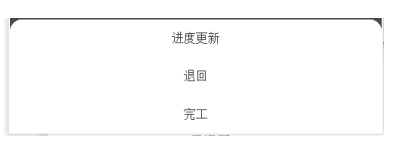

2.2.1 进度更新: 维修期间发现缺少物料等可更新维修进度; 可选择 快捷语录。

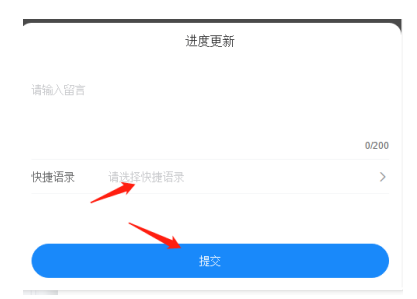

2.2.2 退回:维修人员发现维修不了,可将维修单退回。

|       | 退回 |       |
|-------|----|-------|
| 请输入留言 |    |       |
|       |    | 0/200 |
|       |    |       |
|       | 提交 |       |

2.2.3 完工:维修好了之后,点击完工结束此次维修任务。

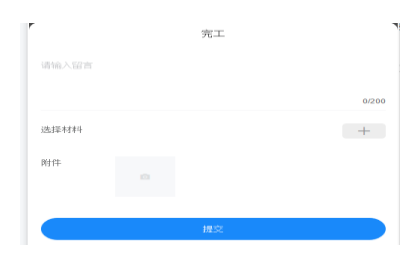

2.3 已退回

退回维修单查看点击"已退回"

| 😏 己退回                |     | 3 >                                                    |
|----------------------|-----|--------------------------------------------------------|
| 〈返回                  | 已退回 |                                                        |
| 测试1-测试1              |     |                                                        |
| 报修区域<br>报修时间<br>到达时间 |     | 5号教学楼-6楼<br>2021-05-21 15:52:16<br>2021-05-21 16:31:44 |
| ≗由LZCS002发起          |     | 已完工                                                    |
|                      | 详情  |                                                        |